# Instrukcja dla redaktora BIP

### Spis treści

| 1. Logowanie                            | 2  |
|-----------------------------------------|----|
| 2. Panel redaktora                      | 3  |
| 2.1 Rejestracja nowego podmiotu         | 4  |
| 2.2 Zmiana redaktora                    | 16 |
| 2.3 Przeniesienie istniejącego podmiotu | 24 |
| 3. Twoje podmioty                       | 37 |
| 4. Twoje wnioski                        | 38 |

# 1. Logowanie

- Aby się zalogować, kliknij przycisk "Logowanie" w sekcji Strefa redaktora na stronie głównej BIP. Logowanie odbywa się za pomocą Węzła Krajowego.
- Po zalogowaniu się zaakceptuj regulamin jest to niezbędne, aby mieć dostęp do panelu redaktora.

Biuletyn Informacji Publicznej

O BIP-ie Znajdź podmiot Dla redaktorów Akty prawne Kontakt

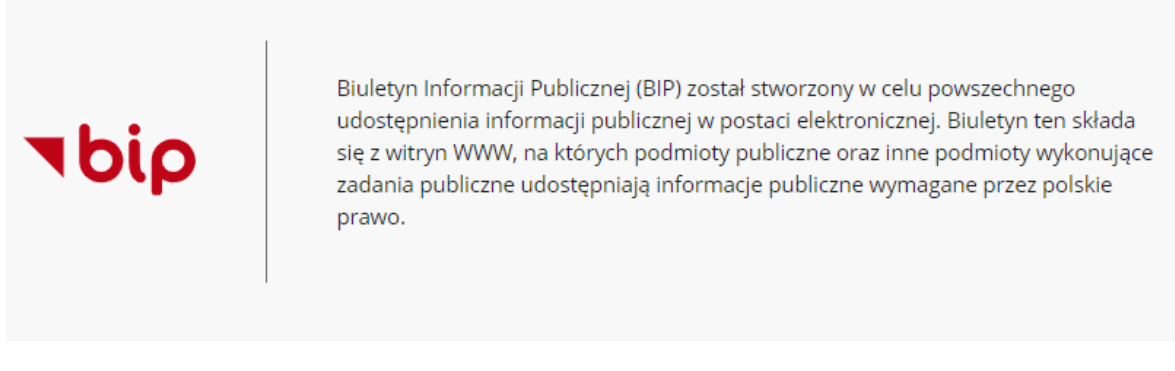

#### Zadania Biuletynu

Głównym zadaniem strony głównej BIP. na której się obecnie znajdujesz, jest udostępnienie:

- adresów stron BIP podmiotów zobowiązanych do prowadzenia Biuletynu Informacji Publicznej,
- podstawowych danych teleadresowych tych podmiotów oraz informacji o redaktorach stron podmiotowych BIP

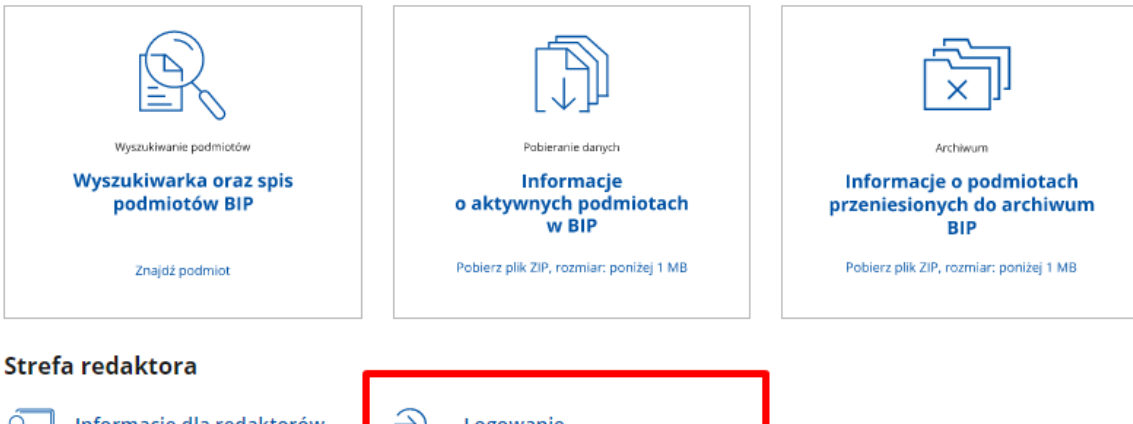

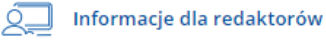

Jak zarejestrować podmiot, zmienić redaktora, zmigrować kartę kontaktową. → Logowanie

Zaloguj się do konta redaktora, aby obsługiwać karty kontaktowe BIP.

# 2. Panel redaktora

UWAGA! Aby złożyć wniosek, należy dołączyć upoważnienie lub oświadczenie, które potwierdza prawo do reprezentowania podmiotu w sprawach związanych z BIP. Wzory dokumentów znajdują się w zakładce "Informacje dla redaktorów".

Panel redaktora składa się dwóch głównych sekcji. Pierwsza z nich to formularze, które pozwalają złożyć wniosek o:

- **Rejestrację nowego podmiotu** jeżeli podmiot nie posiada karty kontaktowej i chcesz ją założyć.
- Zmianę redaktora jeżeli podmiot już ma kartę kontaktową i chcesz zostać jej redaktorem (poprzedni redaktor traci wtedy uprawnienia).
- Przeniesienie istniejącego podmiotu jeżeli karta kontaktowa podmiotu została założona w poprzedniej witrynie BIP i chcesz ją przenieść do nowego serwisu. Uwaga! Przenieść podmiot może tylko osoba, która była jego redaktorem w poprzedniej wersji systemu. UWAGA! Aby przenieść kartę kontaktową podmiotu, musisz być jej redaktorem (w obecnej

karcie powinien być ten sam adres e-mail). Jeżeli w obecnym systemie dane redaktora są nieaktualne, wybierz opcję Nowy podmiot.

Panel redaktora BIP

### Witaj, Jan Test

Wybierz, co chcesz zrobić

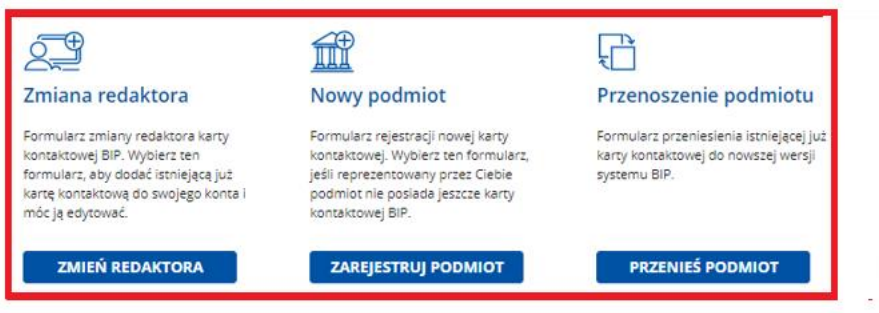

#### Wprowadź zmiany dla Twojego podmiotu BIP

| <u></u>              | TWOJE PODMIOTY              | TWOJE WNIOSKI      |                   |
|----------------------|-----------------------------|--------------------|-------------------|
| Znajdź podmiot       |                             |                    |                   |
| Q Wpisz nazwę podmi  | otu                         |                    |                   |
| Liczba elementów: 12 |                             |                    |                   |
| Status karty         | Nazwa podmiotu $\downarrow$ | Ostatnia aktywność | Akcja             |
| 🔗 Karta aktywna      | Sąd Apelacyjny w Lublinie   | 11-05-2021         | Edytuj Archiwizuj |
| 🧭 Karta aktywna      | Radio Lublin S.A.           | 13-05-2021         | Edytuj Archiwizuj |

## 2.1 Rejestracja nowego podmiotu

Rejestracja nowego podmiotu odbywa się w trzech krokach:

UWAGA! Aby złożyć wniosek, należy dołączyć upoważnienie lub oświadczenie, które potwierdza prawo do reprezentowania podmiotu w sprawach związanych z BIP. Wzory dokumentów znajdują się w zakładce "Informacje dla redaktorów".

#### Krok 1: Określ miejsce w strukturze BIP

Możesz to zrobić na trzy sposoby:

**Opcja A:** "Znajdź jednostkę nadrzędną, której bezpośrednio podlega Twój podmiot." Gdy wybierzesz tę opcję, pojawi się wyszukiwarka. Wpisz pierwsze trzy litery nazwy podmiotu nadrzędnego. System pokaże listę zarejestrowanych podmiotów i ich miejsce w strukturze. Zaznacz właściwy podmiot i kliknij przycisk "Dalej". Jeżeli podmiotów jest dużo, możesz zawęzić wyniki wyszukiwania za pomocą filtrów. Aby to zrobić, kliknij "Pokaż filtry".

| Panel redaktora BIP                                                                                                    |     |
|----------------------------------------------------------------------------------------------------|-----|
| < Powrót                                                                                                    |     |
| Rejestracja nowego podmiotu<br>() * Pola obowiązkowe                                                                                                    |     |
| Struktura     Dane podmiotu     Zgody                                                                                                    |     |
| Miejsce podmiotu w strukturze BIP                                                                                                    |     |
| Wybierz jedną z poniższych opcji*:                                                                                                    |     |
| <ul> <li>Znajdź jednostkę nadrzędną, której bezpośrednio podlega Twój podmiot</li> </ul>                                                                                        |     |
| Określ miejsce swojego podmiotu w strukturze BIP                                                                                                    |     |
| <ul> <li>Opisz działalność podmiotu i prześlij te informacje do nas</li> </ul>                                                                                                  |     |
| Znajdź jednostkę nadrzędną dla Twojego podmiotu                                                                                                    |     |
| Q urz                                                                                                    |     |
| Znaleziono: 2 Wyczyść wyniki × Pokaż filtr                                                                                                    | y ~ |
| Urzędy Podległe i Nadzorowane przez Ministrów     / Kancelaria Prezesa Rady Ministrów / Urzędy Podległe i Nadzorowane przez Ministrów                                           |     |
| <ul> <li>Urzędy podległe lub nadzorowane przez Prezesa Rady Ministrów</li> <li>/ Ministerstwo Zdrowia / Urzędy podległe lub nadzorowane przez Prezesa Rady Ministrów</li> </ul> |     |

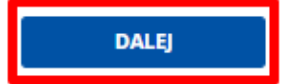

Możesz wybrać:

- obszar działalności,
- województwo,
- powiat,
- gminę.

Następnie kliknij przycisk "Szukaj" – lista podmiotów zostanie zawężona.

Po wybraniu właściwej opcji, kliknij "Dalej".

< Powrót

# Rejestracja nowego podmiotu

③ \* Pola obowiązkowe

| •         | -0            | -0   |
|-----------|---------------|------|
| Struktura | Dane podmiotu | Zgod |

### Miejsce podmiotu w strukturze BIP

Wybierz jedną z poniższych opcji\*:

- Znajdź jednostkę nadrzędną, której bezpośrednio podlega Twój podmiot
- Określ miejsce swojego podmiotu w strukturze BIP
- Opisz działalność podmiotu i prześlij te informacje do nas

Znajdź jednostkę nadrzędną dla Twojego podmiotu

| Q urz                                                                                                    |                                                           |   |
|----------------------------------------------------------------------------------------------------|-----------------------------------------------------------|---|
| Obszar działalności                                                                                       | Województwo                                               |   |
| Wybierz obszar działalności 🗸 🗸                                                                           | Wybierz województwo                                       | • |
| Powiat                                                                                                    | Gmina                                                     |   |
| Wybierz powiat 🗸                                                                                          | Wybierz gminę 🗸 🗸                                         | • |
| Znaleziono: 2 Wyczyść wyniki ×                                                                            | SZUKAJ<br>Ukryj filtry                                    | ^ |
| Urzędy Podległe i Nadzorowane przez Ministrów     / Kancelaria Prezesa Rady Ministrów / Urzędy Podległe   | i Nadzorowane przez Ministrów                             |   |
| Urzędy podległe lub nadzorowane przez Prezesa Ra<br>/ Ministerstwo Zdrowia / Urzędy podległe lub nadzorow | <b>ady Ministrów</b><br>wane przez Prezesa Rady Ministrów |   |
|                                                                                                    | DALE]                                                     |   |

**Opcja B: "Określ miejsce swojego podmiotu w strukturze BIP."** Gdy wybierzesz tę opcję, pojawi się pole "Wybierz miejsce w strukturze BIP – poziom 0". Znajdź jednostkę nadrzędną na liście i ją zaznacz. Teraz możesz przejść do wyboru kolejnego poziomu lub dodać swój podmiot w tym miejscu – kliknij "Dodaj podmiot w tym miejscu". Po wybraniu właściwej opcji, kliknij "Dalej".

< Powrót

# Rejestracja nowego podmiotu

i \* Pola obowiązkowe

| 0         | -0            | 0     |
|-----------|---------------|-------|
| Struktura | Dane podmiotu | Zgody |

### Miejsce podmiotu w strukturze BIP

Wybierz jedną z poniższych opcji\*:

- Znajdź jednostkę nadrzędną, której bezpośrednio podlega Twój podmiot
- Określ miejsce swojego podmiotu w strukturze BIP

| Dedai podmiot w tvm miejscu                 |   |
|---------------------------------------------|---|
| Wybierz .                                   | ~ |
| Wybierz miejsce w strukturze BIP - poziom 1 |   |
| Instytut Pamięci Narodowej                  | × |
| Wybierz miejsce w strukturze BIP - poziom 0 |   |

**Opcja C: "Opisz działalność podmiotu i prześlij te informacje do nas."** Gdy wybierzesz tę opcję, pojawi się pole, w którym możesz opisać charakter działalności swojego podmiotu i jednostki nadrzędne lub podległe. Gdy klikniesz "Dalej", opis wraz z wnioskiem trafi do publikatora, który umieści podmiot w odpowiednim miejscu w strukturze.

< Powrót

# Rejestracja nowego podmiotu

i \* Pola obowiązkowe

| •         | -0            | -0   |
|-----------|---------------|------|
| Struktura | Dane podmiotu | Zgod |

### Miejsce podmiotu w strukturze BIP

Wybierz jedną z poniższych opcji\*:

- Znajdź jednostkę nadrzędną, której bezpośrednio podlega Twój podmiot
- Określ miejsce swojego podmiotu w strukturze BIP

| ( | • | Opisz działalność podmiotu i prześlij te informacje do nas |  |
|---|---|------------------------------------------------------------|--|
|   |   |                                                            |  |

| Opisz charakter działalności swojego podmiotu. Postaraj się określić podmioty podległe oraz nadrzędne. | 2             |
|----------------------------------------------------------------------------------------------------|---------------|
| opis                                                                                                   |               |
|                                                                                                    |               |
|                                                                                                    |               |
|                                                                                                    |               |
|                                                                                                    |               |
|                                                                                                    |               |
|                                                                                                    |               |
|                                                                                                    |               |
|                                                                                                    | //<br>E (1024 |
|                                                                                                    | 57 1024       |
|                                                                                                    | DALE          |
|                                                                                                    | DALLEJ        |

### Krok 2: Uzupełnij dane podmiotu

Na ich podstawie stworzona zostanie karta kontaktowa.

a) Uzupełnij dane kontaktowe podmiotu:

- nazwa,
- województwo,
- powiat,
- gmina,
- miejscowość,
- ulica,
- numer budynku/lokalu,
- kod pocztowy,
- poczta,
- telefon,
- faks,

- e-mail,
- adres strony www BIP,
- NIP (jeśli podmiot nie posiada NIP, zaznacz odpowiednie pole),
- numer REGON (jeśli podmiot nie posiada numeru REGON, zaznacz odpowiednie pole),
- logotyp jeśli Twój podmiot ma swoje logo, załącz odpowiedni plik w formacie .jpg, .png, .svg.

< Powrót

# Rejestracja nowego podmiotu

\* Pola obowiązkowe

Ø\_\_\_\_0

Struktura Dane podmiotu Zgody

#### Dane podmiotu

| tazina podimota         |                                                   |                                                                   |                        |
|-------------------------|---------------------------------------------------|-------------------------------------------------------------------|------------------------|
| Wpisz nazwę podmiotu    |                                                   |                                                                   |                        |
| Nojewództwo*            |                                                   | Powiat*                                                           |                        |
| Wybierz województwo     | ~                                                 | Wybierz powiat                                                    | ~                      |
| Smina*                  |                                                   | Miejscowość*                                                      |                        |
| Wybierz gminę           | ~                                                 | Wpisz miejscowość                                                 |                        |
| Jlica                   |                                                   |                                                                   | Nr budynku/lokalu*     |
| Wpisz ulicę             |                                                   |                                                                   | Wpisz nr budynku/lokal |
| (od pocztowy* Po        | oczta*                                            |                                                                   |                        |
| Wpisz kod pocztowy      | Wpisz pocztę                                      |                                                                   |                        |
| elefon*                 |                                                   | Faks                                                              |                        |
| Wpisz nr tefonu         |                                                   | Wpisz nr faksu                                                    |                        |
| -mail*                  |                                                   | Adres strony www BIP*                                             |                        |
| Wpisz adres e-mail      |                                                   | Wpisz adres strony www BIP                                        |                        |
| √IP*                    |                                                   | REGON*                                                            |                        |
| Wpisz nr NIP            |                                                   | Wpisz nr REGON                                                    |                        |
| Podmiot nie posiada NIP |                                                   | Podmiot nie posiada REGON                                         |                        |
| Dodaj logotyp           |                                                   |                                                                   |                        |
| P                       | rzeciągnij i upuść pliki na                       | to pole albo załaduj z dysku                                      |                        |
|                         | DOD                                               | AJ PLIK                                                           |                        |
|                         | Dopuszczalne format<br>Maksymalny i<br>Maksymalna | y plików: .jpg, .png, .svg<br>rozmiar: 128 KB<br>liczba plików: 1 |                        |

b) Wskaż Obszar działalności podmiotu.

### Obszar działalności podmiotu

Określ obszar działalności reprezentowanego przez Ciebie podmiotu\*

Obszar 1 Obszar 4

Obszar 2 Obszar 5

Obszar 3 Obszar 6

#### c) Uzupełnij dane redaktora:

- imię i nazwisko redaktora (pojawią się automatycznie po zalogowaniu),
- telefon,
- faks,
- e-mail.

#### Dane redaktora

| Imię<br>Jan                                                                                                    | Nazwisko Kowalski      |
|----------------------------------------------------------------------------------------------------|------------------------|
| Telefon*<br>Wpisz nr telefonu                                                                                                    | Faks<br>Wpisz nr faksu |
| E-mail*           Wpisz adres e-mail                                                                                                    | ]                      |
| Podaj swój adres e-mail jako adres nowego redaktora karty<br>kontaktowej BIP danego podmiotu. Na ten adres zostanie<br>wysłany link aktywujący konto redaktora. | ~                      |
|                                                                                                    | WSTECZ DALEJ           |

#### Krok 3: Podsumowanie

- sprawdź wprowadzone dane.

| <b>O</b>  | <b>O</b>      | •     |
|-----------|---------------|-------|
| Struktura | Dane podmiotu | Zgody |

#### Podsumowanie i zgody

| Miejsce w strukturze BIP                                                            |                          |                |             |  |
|-------------------------------------------------------------------------------------|--------------------------|----------------|-------------|--|
| / Kancelaria Prezesa Rady Ministrów / Urzędy Podległe i Nadzorowane przez Ministrów |                          |                |             |  |
| Obszar działalności                                                                 | podmiotu: Obszar testowy |                |             |  |
| Dane podmiotu                                                                       |                          |                |             |  |
| Nazwa podmiotu<br><b>Testowy Podmiot</b>                                            |                          |                |             |  |
| Województwo                                                                         | Powiat                   | Gmina          | Miejscowość |  |
| Mazowieckie                                                                         | Warszawa                 | Warszawa       | Warszawa    |  |
| Ulica                                                                               | Nr budynku/lokalu        | Kod pocztowy   | Poczta      |  |
| Testowa                                                                             | 1                        | 00-000         | Warszawa    |  |
| Telefon                                                                             | Faks                     | E-mail         |             |  |
| 22 250 01 10                                                                        | -                        | test@mc.gov.pl |             |  |
| Adres strony www BIP                                                                |                          |                |             |  |
| http://www.test.go                                                                  | v.pl                     |                |             |  |
| NIP                                                                                 | REGON                    |                |             |  |
| -                                                                                   | -                        |                |             |  |
| Logo                                                                                |                          |                |             |  |
|                                                                                     | -                        |                |             |  |
| bio                                                                                 | )                        |                |             |  |
| 0.0                                                                                 |                          |                |             |  |
|                                                                                     |                          |                |             |  |
|                                                                                     |                          |                |             |  |
|                                                                                     |                          |                |             |  |
|                                                                                     |                          |                |             |  |
|                                                                                     |                          |                |             |  |
| Dane osoby wnioskującej o uprawnienia redaktora karty kontaktowej                   |                          |                |             |  |
| Imie                                                                                | Nazwisko                 | E-mail         |             |  |
| testmc                                                                              | testmc                   | test@mc.gov.pl |             |  |
| Telefon                                                                             | Faks                     |                |             |  |
| 22 250 01 10                                                                        | -                        |                |             |  |
|                                                                                     |                          |                |             |  |

### Krok 4: Zgody i oświadczenia

 – zaznacz odpowiednie zgody, dodaj niezbędne dokumenty, a także upoważnienie lub oświadczenie o prawie do reprezentowania podmiotu. Aby zakończyć tworzenie wniosku, kliknij przycisk "Wyślij wniosek."

#### Zgoda podmiotu na zarządzanie kartą kontaktową BIP\*

Dodaj dokument potwierdzający zgodę podmiotu na zarządzanie przez Ciebie kartą kontaktową BIP. Dokument jest niezbędny do zakończenia procesu i będzie weryfikowany przez Publikatora.

Dodaj upoważnienie lub oświadczenie\*

| Przeciągnij i u                    | puść pliki na to pole albo załaduj z dysku<br>DODAJ PLIK |                |
|------------------------------------|----------------------------------------------------------|----------------|
|                                    | Maksymalny rozmiar: 5 MB<br>Maksymalna liczba plików: 5  |                |
| * Oświadczenie nowego podmiotu 1.2 |                                                          |                |
| * Oświadczenie nowego podmiotu 2.3 |                                                          |                |
|                                    | WSTECZ                                                   | WYŚLIJ WNIOSEK |

#### Krok 5: Zakończ składanie wniosku

**Zakończ składanie wniosku** – pojawi się ekran z komunikatem o sukcesie lub niepowodzeniu i informacją, co należy zrobić dalej.

| Par                         | Panel redaktora BIP                                                                                                    |   |  |
|-----------------------------|----------------------------------------------------------------------------------------------------|---|--|
| Suko                        | es.                                                                                                    |   |  |
| $\bigcirc$                  | Wniosek został wygenerowany poprawnie.<br>Aby dokończyć proces, potwierdź swój adres e-mail, a następnie<br>podpisz wniosek. Masz na to 24 godziny.           |   |  |
|                             | <b>Oczekiwanie na potwierdzenia adresu e-mail.</b><br>Kliknij w link w wiadomości, którą dostałeś na adres e-mail<br>redaktora.                               |   |  |
| Po potv<br>prośba<br>główne | vierdzeniu adresu e-mail, w Twoim panelu redaktora pojawi się<br>o podpisanie wniosku. Po podpisaniu wniosek trafi do Publikatora -<br>go administratora BIP. | , |  |

POWRÓT DO PANELU REDAKTORA

### Krok 6: Weryfikacja mailowa

**Weryfikacja mailowa** – na adres mailowy wskazany we wniosku otrzymasz wiadomość z linkiem potwierdzającym złożenie wniosku. Kliknij w link, żeby zakończyć proces weryfikacji. Zostaniesz przekierowany do Panelu redaktora, w którym zobaczysz komunikat potwierdzający poprawną weryfikację.

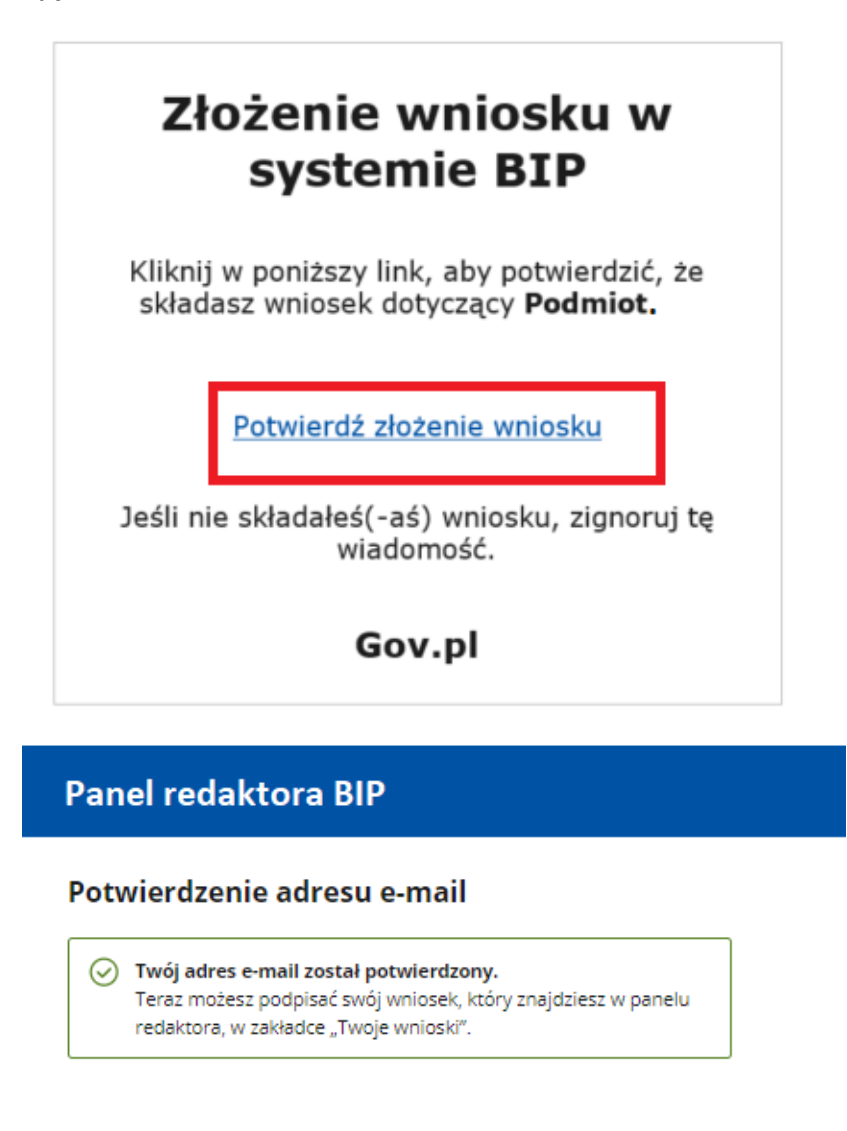

### Krok 7: Podpisanie wniosku

POWRÓT DO PANELU REDAKTORA

**Podpisanie wniosku** – po weryfikacji przejdź do zakładki "Twoje wnioski". Wybierz akcję "Podpisz" i przejdź do podglądu wniosku.

| Witaj, Jan                                                                                                    | Test                                                                    |                                                                                                    |                                                                             |                                                                                                    |              |
|----------------------------------------------------------------------------------------------------|-------------------------------------------------------------------------|----------------------------------------------------------------------------------------------------|-----------------------------------------------------------------------------|----------------------------------------------------------------------------------------------------|--------------|
| Wybierz, co chce                                                                                                    | sz zrobić                                                               |                                                                                                    |                                                                             |                                                                                                    |              |
|                                                                                                    |                                                                         |                                                                                                    | Ę                                                                           | <u>)</u>                                                                                           |              |
| Zmiana redaktora<br>Formularz zmiany redaktora ka<br>Wybierz ten formularz, aby doc<br>kontaktową do swojego konta i | erty kontaktowej BIP.<br>dać istniejącą już kartę<br>i móc ją edytować. | Nowy podmiot<br>Formularz rejestracji nowej kart<br>ten formularz, jeśli reprezentow<br>podmiot nie posiada jeszcze kar | Y kontaktowej. Wybierz Form<br>any przez Ciebie kont<br>ty kontaktowej BIP. | enoszenie podmiotu<br>nularz przeniesienia istniejącej już ka<br>aktowej do nowszej wersji systemu | arty<br>BIP. |
| ZMIEŃ REDAKTORA                                                                                                    |                                                                         | ZAREJESTRUJ PODMIOT                                                                                                    |                                                                             | PRZENIEŚ PODMIOT                                                                                   |              |
| Wprowadź zmiar                                                                                                    | ny dla Twojego <sub>l</sub>                                             | podmiotu BIP                                                                                                    |                                                                             |                                                                                                    |              |
|                                                                                                    | TWOJE PODMIOTY                                                          | ſ                                                                                                    | т                                                                           | WOJE WNIOSKI                                                                                       |              |
| Znajdź wniosek                                                                                                    |                                                                         |                                                                                                    |                                                                             |                                                                                                    |              |
| Q Wpisz nazwę podm                                                                                                   | iotu                                                                    |                                                                                                    |                                                                             |                                                                                                    |              |
| Liczba elementów: 11                                                                                                 |                                                                         |                                                                                                    |                                                                             |                                                                                                    |              |
| Status wniosku                                                                                                    | Nazwa podmiotu                                                          | Nr wniosku                                                                                                    | Typ wniosku                                                                 | Złożenie wniosku ↓                                                                                 | Akcja        |
| Oczekuje na<br>podpisanie                                                                                            | Podmiot 14                                                              | 10003/2020                                                                                                    | Przeniesienie                                                               | 19-11-2020                                                                                         | Podpisz      |
| Zaakceptowany                                                                                                    | Podmiot 76                                                              | 10001/2020                                                                                                    | Przeniesienie                                                               | 26-11-2020                                                                                         | Podgląd      |
| 🔿 W realizacji                                                                                                    | Podmiot 12                                                              | 10002/2020                                                                                                    | Przeniesienie                                                               | 20-11-2020                                                                                         | Podgląd      |

W podglądzie wniosku znajduje się przycisk "Przejdź do podpisu elektronicznego". Kliknij w niego, aby przejść do okna podpisywania wniosku Podpisem Zaufanym.

| Dane redaktora                              |                                        |                                  |  |
|---------------------------------------------|----------------------------------------|----------------------------------|--|
| Imię                                        | Nazwisko                               | E-mail                           |  |
| testmc                                      | testmc                                 | test@mc.gov.ol                   |  |
| Telefon                                     | Faks                                   |                                  |  |
| +48 888 777 666                             | -                                      |                                  |  |
| red.png (95.09 KB)                          | וחופ אמרנק אטחנמאנטשק סוד <sup>א</sup> |                                  |  |
| <ul> <li>* Oświadczenie nowego p</li> </ul> | odmiotu 1. 2                           |                                  |  |
| <ul> <li>* Oświadczenie nowego p</li> </ul> | odmiotu 2. 3                           |                                  |  |
| WSTECZ                                      | PR                                     | ZEJDŹ DO PODPISU ELEKTRONICZNEGO |  |

Po podpisaniu wniosku otrzymasz komunikat z informacją, czy wniosek został podpisany poprawnie.

| anel redaktora BIP |                                                                                                    |  |
|--------------------|----------------------------------------------------------------------------------------------------|--|
| Wni                | osek podpisany                                                                                               |  |
| $\oslash$          | Podpisano poprawnie.<br>Twój wniosek został wysłany do publikatora                                           |  |
| ak tylk<br>temat   | ko wniosek zostanie rozpatrzony przez publikatora, informacja na ten<br>pojawi się w Twoim panelu redaktora. |  |
| PC                 | WRÓT DO PANELU REDAKTORA                                                                                     |  |

### Krok 8: Decyzja publikatora

Decyzja publikatora:

 Akceptacja (status "Zaakceptowany") – karta kontaktowa zostanie utworzona automatycznie i będzie widoczna w zakładce Twoje podmioty.

Panel redaktora BIP

< Powrót

#### Rejestracja nowego podmiotu

| ⊘ Wniosek zaakceptowany. |  |
|--------------------------|--|
| Numer wniosku            |  |
| 100167/2020              |  |

 Odmowa (status "Odrzucony") – w podglądzie znajdziesz uzasadnienie decyzji publikatora. Możesz złożyć nowy wniosek.

**Panel redaktora BIP** 

#### < Powrót

# Rejestracja nowego podmiotu

Wniosek odrzucony. Uzasadnienie

Numer wniosku

 Poprawa (status "Do poprawy") – należy poprawić błędy i wysłać wniosek ponownie. W podglądzie znajdziesz informację o tym, co trzeba poprawić. Aby wrócić do tego kroku formularza, który zawiera błędy, kliknij "Wstecz" lub kliknij w nazwę kroku w nawigacji.

| Panel redaktora BIP                                              |             |  |
|------------------------------------------------------------------|-------------|--|
| < Powrót                                                         |             |  |
| Rejestracja nowego podmiotu<br><sup>()</sup> * Pola obowiązkowe  |             |  |
| Mniosek wymaga popra<br>Dane do poprawy                          | awy.        |  |
| Ø                                                                | -•          |  |
| Struktura Dane podmiotu                                          | Zgody       |  |
| Podsumowanie i zgo                                               | dy          |  |
| Numer wniosku                                                    |             |  |
| 100170/2020                                                      |             |  |
| uktura Dane podmiotu Odsumowanie i zgo Numer wniosku 100170/2020 | zgody<br>dy |  |

# 2.2 Zmiana redaktora

Zmiana redaktora odbywa się w trzech krokach:

UWAGA! Aby złożyć wniosek, należy dołączyć upoważnienie lub oświadczenie, które potwierdza prawo do reprezentowania podmiotu w sprawach związanych z BIP. Wzory dokumentów znajdują się w zakładce "Informacje dla redaktorów".

### Krok 1: Wybierz podmiot

**Wybierz podmiot**, którego redaktorem chcesz zostać. Wpisz nazwę w pole wyszukiwarki. System wyświetli listę zarejestrowanych podmiotów i ich miejsce w strukturze. Zaznacz właściwy i kliknij przycisk "Dalej".

| Panel redaktora BIP                                                      |
|--------------------------------------------------------------------------|
| < Powrót                                                                 |
| <b>Dodawanie podmiotu do konta redaktora</b> ① * Pola obowiązkowe        |
| Wybór     Dane redaktora     Zgody       podmiotu     Zgody              |
| Wybór podmiotu                                                           |
| Znajdź podmiot, który zostanie przypisany do Twojego konta redaktora.    |
| Znajdź podmiot*                                                          |
| Znaleziono: 1 Wyczyść wyniki ×                                           |
| Centrum Kultury Wilanów     / Podmioty Wilanów / Centrum Kultury Wilanów |
| DALEJ                                                                    |

### Krok 2: Uzupełnij dane kontaktowe redaktora

Uzupełnij dane kontaktowe redaktora:

- Imię i nazwisko (pojawią się automatycznie po zalogowaniu),
- telefon,
- faks,
- e-mail.

< Powrót

## Dodawanie podmiotu do konta redaktora

(i) \* Pola obowiązkowe

| <b>•</b> |           | —0    |
|----------|-----------|-------|
| Wybór    | Dane      | Zgody |
| podmiotu | redaktora |       |

#### Dane nowego redaktora

| Imię                                                                                                    | Nazwisko               |
|----------------------------------------------------------------------------------------------------|------------------------|
| Jan                                                                                                    | Kowalski               |
| Telefon*<br>Wpisz nr telefonu                                                                                                    | Faks<br>Wpisz nr faksu |
| E-mail*<br>Wpisz adres e-mail                                                                                                    | ]                      |
| Podaj swój adres e-mail jako adres nowego redaktora karty<br>kontaktowej BIP danego podmiotu. Na ten adres zostanie<br>wysłany link aktywujący konto redaktora. |                        |
|                                                                                                    | WSTECZ DALEJ           |

#### Krok 3: Podsumowanie

Podsumowanie – sprawdź wprowadzone dane.

#### < Powrót

# Dodawanie podmiotu do konta redaktora

③ \* Pola obowiązkowe

| 0        | <b>O</b>       | 0     |
|----------|----------------|-------|
| Wybór    | Dane redaktora | Zgody |
| podmiotu |                |       |

#### Podsumowanie i zgody

| / Kancelaria Prezesa  <br>Obszar działalności | Rady Ministrów / Urzędy Pod<br><b>podmiotu:</b> Obszar testowy | ległe i Nadzorowane przez | Ministrów   |   |
|-----------------------------------------------|----------------------------------------------------------------|---------------------------|-------------|---|
| Dane podmiotu                                 |                                                                |                           |             |   |
| Nazwa podmiotu                                |                                                                |                           |             |   |
| Testowy Podmiot                               |                                                                |                           |             |   |
| Województwo                                   | Powiat                                                         | Gmina                     | Miejscowość |   |
| Mazowieckie                                   | Warszawa                                                       | Warszawa                  | Warszawa    |   |
| Ulica                                         | Nr budynku/lokalu                                              | Kod pocztowy              | Poczta      |   |
| Testowa                                       | 1                                                              | 00-000                    | Warszawa    |   |
| Telefon                                       | Faks                                                           | E-mail                    |             |   |
| 22 250 01 10                                  |                                                                | test@mc.gov.pl            |             |   |
| Adres strony www BIP                          |                                                                |                           |             |   |
| http://www.test.go                            | v.pl                                                           |                           |             |   |
|                                               | REGON                                                          |                           |             |   |
|                                               | -                                                              |                           |             |   |
| 080                                           |                                                                |                           |             |   |
|                                               |                                                                |                           |             |   |
| bio                                           |                                                                |                           |             |   |
| Oth                                           |                                                                |                           |             |   |
|                                               |                                                                |                           |             |   |
|                                               |                                                                |                           |             |   |
|                                               |                                                                |                           |             |   |
|                                               |                                                                |                           |             |   |
|                                               |                                                                |                           |             | _ |
| Dane osoby wnios                              | skującej o uprawnienia i                                       | edaktora karty kontal     | ktowej      |   |
| Imię                                          | Nazwisko                                                       | E-mail                    |             |   |
|                                               | testmc                                                         | test@mc.gov.pl            |             |   |
| testmc                                        |                                                                |                           |             |   |
| testmc<br>Telefon                             | Faks                                                           |                           |             |   |

### Krok 4: Zgody i oświadczenia

**Zgody i oświadczenia** – zaznacz odpowiednie zgody, dodaj niezbędne dokumenty, a także **upoważnienie lub oświadczenie** o prawie do reprezentowania podmiotu. Aby zakończyć tworzenie wniosku, kliknij w przycisk "Wyślij wniosek."

#### Zgoda podmiotu na zarządzanie kartą kontaktową BIP\*

Dodaj dokument potwierdzający zgodę podmiotu na zarządzanie przez Ciebie kartą kontaktową BIP. Dokument jest niezbędny do zakończenia procesu i będzie weryfikowany przez Publikatora.

Dodaj upoważnienie lub oświadczenie\*

| Przeciągnij i up                    | ouść pliki na to pole albo załaduj z dysku<br>DODAJ PLIK                                           |                |
|-------------------------------------|----------------------------------------------------------------------------------------------------|----------------|
| Dopusz                              | czalne formaty plików: .jpg, .png, .pdf<br>Maksymalny rozmiar: 5 MB<br>Maksymalna liczba plików: 5 |                |
| * Oświadczenie nowego podmiotu 1. 2 |                                                                                                    |                |
| * Oświadczenie nowego podmiotu 2. 3 |                                                                                                    |                |
|                                     | WSTECZ                                                                                             | WYŚLIJ WNIOSEK |

#### Krok 5: Zakończ składanie wniosku

**Zakończ składanie wniosku** – pojawi się ekran z komunikatem o sukcesie lub niepowodzeniu i informacją, co należy zrobić dalej.

| Panel redaktora BIP |                                                                                                    |  |  |  |
|---------------------|----------------------------------------------------------------------------------------------------|--|--|--|
| Suko                | ces.                                                                                                    |  |  |  |
| $\bigcirc$          | Wniosek został wygenerowany poprawnie.<br>Aby dokończyć proces, potwierdź swój adres e-mail, a następnie<br>podpisz wniosek. Masz na to 24 godziny. |  |  |  |
|                     | <b>Oczekiwanie na potwierdzenia adresu e-mail.</b><br>Kliknij w link w wiadomości, którą dostałeś na adres e-mail<br>redaktora.                     |  |  |  |

Po potwierdzeniu adresu e-mail, w Twoim panelu redaktora pojawi się prośba o podpisanie wniosku. Po podpisaniu wniosek trafi do Publikatora głównego administratora BIP.

**POWRÓT DO PANELU REDAKTORA** 

### Krok 6: Weryfikacja mailowa

**Weryfikacja mailowa** – na adres mailowy wskazany we wniosku otrzymasz wiadomość z linkiem potwierdzającym złożenie wniosku. Kliknij w link, żeby zakończyć proces weryfikacji. Zostaniesz przekierowany do Panelu redaktora, w którym zobaczysz komunikat potwierdzający poprawną weryfikację.

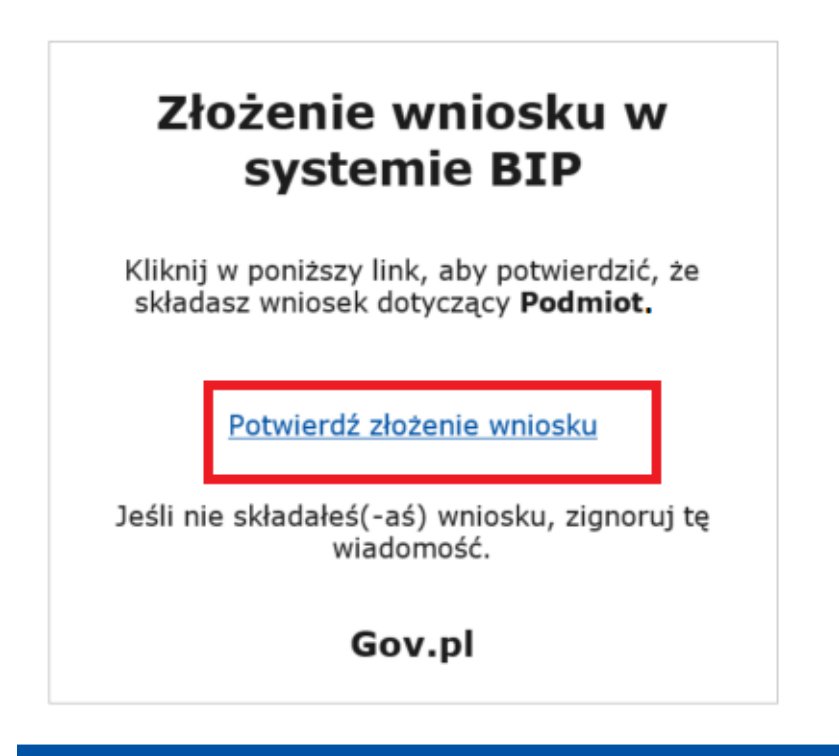

### Panel redaktora BIP

#### Potwierdzenie adresu e-mail

Twój adres e-mail został potwierdzony. Teraz możesz podpisać swój wniosek, który znajdziesz w panelu redaktora, w zakładce "Twoje wnioski".

POWRÓT DO PANELU REDAKTORA

#### Krok 7: Podpisanie wniosku

**Podpisanie wniosku** – po weryfikacji przejdź do zakładki "Twoje wnioski". Wybierz akcję "Podpisz" i przejdź do podglądu wniosku.

| Witaj, Jan                                                                                       | Test                                                                 |                                                                                                    |                                                                          |                                                                               |              |
|--------------------------------------------------------------------------------------------------|----------------------------------------------------------------------|----------------------------------------------------------------------------------------------------|--------------------------------------------------------------------------|-------------------------------------------------------------------------------|--------------|
| Wybierz, co chce                                                                                 | sz zrobić                                                            |                                                                                                    |                                                                          |                                                                               |              |
| Zmiana redaktora                                                                                 |                                                                      | Mowy podmiot                                                                                                | Prz                                                                      | ]<br>enoszenie podmiotu                                                       |              |
| Formularz zmiany redaktora ka<br>Wybierz ten formularz, aby doc<br>kontaktową do swojego konta i | rty kontaktowej BIP.<br>lać istniejącą już kartę<br>móc ją edytować. | Formularz rejestracji nowej karty<br>ten formularz, jeśli reprezentowa<br>podmiot nie posiada jeszcze karty | kontaktowej. Wybierz Form<br>ny przez Ciebie kontu<br>y kontaktowej BIP. | ularz przeniesienia istniejącej juź ka<br>aktowej do nowszej wersji systemu i | irty<br>BIP. |
| ZMIEŃ REDAKTORA                                                                                  |                                                                      |                                                                                                    |                                                                          | PRZENIEŚ PODMIOT                                                              |              |
| Wprowadź zmiar                                                                                   | ny dla Twojego                                                       | podmiotu BIP                                                                                                |                                                                          |                                                                               |              |
|                                                                                                  | TWOJE PODMIOTY                                                       | ſ                                                                                                    | יד                                                                       | NOJE WNIOSKI                                                                  |              |
| Znajdź wniosek                                                                                   |                                                                      |                                                                                                    |                                                                          |                                                                               |              |
| Q Wpisz nazwę podm                                                                               | iotu                                                                 |                                                                                                    |                                                                          |                                                                               |              |
| Liczba elementów: 11                                                                             |                                                                      |                                                                                                    |                                                                          |                                                                               |              |
| Status wniosku                                                                                   | Nazwa podmiotu                                                       | Nr wniosku                                                                                                  | Typ wniosku                                                              | Złożenie wniosku $\downarrow$                                                 | Akcja        |
| Oczekuje na<br>podpisanie                                                                        | Podmiot 14                                                           | 10003/2020                                                                                                  | Przeniesienie                                                            | 19-11-2020                                                                    | Podpisz      |
| Zaakceptowany                                                                                    | Podmiot 76                                                           | 10001/2020                                                                                                  | Przeniesienie                                                            | 26-11-2020                                                                    | Podgląd      |
| 🔿 W realizacji                                                                                   | Podmiot 12                                                           | 10002/2020                                                                                                  | Przeniesienie                                                            | 20-11-2020                                                                    | Podgląd      |

W podglądzie wniosku znajduje się przycisk "Przejdź do podpisu elektronicznego". Kliknij w niego, aby przejść do okna podpisywania wniosku Podpisem Zaufanym.

| Dane redaktora                                    |                           |                                  |  |
|---------------------------------------------------|---------------------------|----------------------------------|--|
| Imię                                              | Nazwisko                  | E-mail                           |  |
| testmc                                            | testmc                    | test@mc.gov.ol                   |  |
| Telefon                                           | Faks                      |                                  |  |
| +48 888 777 666                                   |                           |                                  |  |
| Zgoda podmiotu na zarządzau<br>red.png (95.09 KB) | nie kartą kontaktową BIP* |                                  |  |
| <ul> <li>* Oświadczenie nowego po</li> </ul>      | odmiotu 1. 2              |                                  |  |
| <ul> <li>* Oświadczenie nowego po</li> </ul>      | odmiotu 2. 3              |                                  |  |
| WSTECZ                                            | PRZ                       | ZEIDŹ DO PODPISU ELEKTRONICZNEGO |  |

Po podpisaniu wniosku otrzymasz komunikat z informacją, czy wniosek został podpisany poprawnie.

| anel redaktora BIP                                                                                                    |  |
|----------------------------------------------------------------------------------------------------|--|
| Vniosek podpisany                                                                                                    |  |
| Podpisano poprawnie.<br>Twój wniosek został wysłany do publikatora                                                      |  |
| ak tylko wniosek zostanie rozpatrzony przez publikatora, informacja na ten<br>emat pojawi się w Twoim panelu redaktora. |  |
| POWRÓT DO PANELU REDAKTORA                                                                                              |  |

#### Krok 8: Decyzja publikatora

Decyzja publikatora:

 Akceptacja (status "Zaakceptowany") – karta kontaktowa zostanie utworzona automatycznie i będzie widoczna w zakładce Twoje podmioty.

**Panel redaktora BIP** 

< Powrót

### Dodawanie podmiotu do konta redaktora

Numer wniosku

⊘ Wniosek zaakceptowany.

100164/2020

 Odmowa (status "Odrzucony") – w podglądzie znajdziesz uzasadnienie decyzji publikatora. Możesz złożyć nowy wniosek.

Panel redaktora BIP

< Powrót

## Dodawanie podmiotu do konta redaktora

| Wniosek odrzucony.<br>Uzasadnienie               |                                   |
|--------------------------------------------------|-----------------------------------|
| Numer wniosku                                    |                                   |
| 100164/2020                                      |                                   |
| oprawa (status "Do poprawy") – należy poprawić b | łędy i wysłać wniosek ponownie. W |

 Poprawa (status "Do poprawy") – należy poprawić błędy i wysłać wniosek ponownie. W podglądzie znajdziesz informację o tym, co trzeba poprawić. Aby wrócić do tego kroku formularza, który zawiera błędy, kliknij "Wstecz" lub kliknij w nazwę kroku w nawigacji.

Panel redaktora BIP

< Powrót

### Dodawanie podmiotu do konta redaktora

i) \* Pola obowiązkowe

| Mnie<br>Dane | <b>osek wymaga popr</b><br>e do poprawy | awy.                |  |  |  |
|--------------|-----------------------------------------|---------------------|--|--|--|
| Struktura    | <b>O</b> ane podmiotu                   | - <b>O</b><br>Zgody |  |  |  |
| Podsum       | iowanie i zgo                           | ody                 |  |  |  |
| Numer v      | vniosku                                 |                     |  |  |  |
| 100170/20    | 020                                     |                     |  |  |  |

# 2.3 Przeniesienie istniejącego podmiotu

Przeniesienie istniejącego podmiotu odbywa się w czterech krokach:

UWAGA! Aby przenieść kartę kontaktową podmiotu, musisz być jej redaktorem (w obecnej karcie powinien być ten sam adres e-mail). Jeżeli w obecnym systemie dane redaktora są nieaktualne, wybierz opcję Nowy podmiot.

UWAGA! Aby złożyć wniosek, należy dołączyć upoważnienie lub oświadczenie, które potwierdza prawo do reprezentowania podmiotu w sprawach związanych z BIP. Wzory dokumentów znajdują się w zakładce "Informacje dla redaktorów".

### Krok 1: Wybierz podmiot

**Wybierz podmiot**, który chcesz przenieść. Wpisz w pole wyszukiwarki nazwę jednostki. System wyświetli listę zarejestrowanych podmiotów i ich miejscem w strukturze. Zaznacz właściwy i kliknij przycisk "Dalej".

| Panel redaktora BIP                                                                                                    |
|----------------------------------------------------------------------------------------------------|
| K Powrót                                                                                                    |
| Przenoszenie istniejącego podmiotu do<br>nowego systemu<br>© * Pola obowiązkowe                                                                                                    |
| Wybór     Struktura       Dane podmiotu                                                                                                    |
| Wybór podmiotu                                                                                                    |
| <b>Znajdź podmiot, który zostanie przeniesiony do nowego systemu BIP</b><br>Uwaga! Podmioty, które pojawią się w wynikach wyszukiwania, mają określone miejsce w starej strukturze. |
| Znajdź podmiot*                                                                                                    |
| Q śląski urząd woje                                                                                                    |
| Znaleziono: 2 Wyczyść wyniki ×                                                                                                    |
| <ul> <li>Śląski Urząd Wojewódzki w Katowicach</li> <li>/ Administracja Rządowa w terenie / Śląski Urząd Wojewódzki w Katowicach</li> </ul>                                          |
| Urząd Marszałkowski Województwa Śląskiego / Samorząd Terytorialny / Województwa / Urząd Marszałkowski Województwa Śląskiego DALEJ DALEJ                                             |

### Krok 2: Określ miejsce w strukturze BIP

Określ miejsce w strukturze BIP. Możesz to zrobić na trzy sposoby:

**Opcja A:** "Znajdź jednostkę nadrzędną, której bezpośrednio podlega Twój podmiot." Gdy wybierzesz tę opcję, pojawi się wyszukiwarka. Wpisz pierwsze trzy litery nazwy podmiotu nadrzędnego. System pokaże listę zarejestrowanych podmiotów i ich miejsce w strukturze. Zaznacz właściwy podmiot i kliknij przycisk "Dalej". Jeżeli podmiotów jest dużo, możesz zawęzić wyniki wyszukiwania za pomocą filtrów. Aby to zrobić, kliknij "Pokaż filtry".

< Powrót

# Przenoszenie istniejącego podmiotu do nowego systemu

i \* Pola obowiązkowe

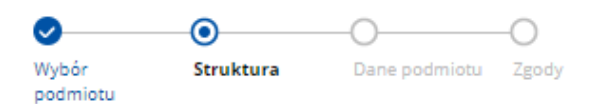

### Miejsce podmiotu w strukturze BIP

| Wybierz jedną z poniższych opcji*:                                                                                                    |                |
|----------------------------------------------------------------------------------------------------|----------------|
| Znajdź jednostkę nadrzędną, której bezpośrednio podlega Twój podmiot                                                                                                    |                |
| Określ miejsce swojego podmiotu w strukturze BIP                                                                                                    |                |
| Opisz działalność podmiotu i prześlij te informacje do nas                                                                                                    |                |
| Znajdź jednostkę nadrzędną dla Twojego podmiotu                                                                                                    |                |
| Q urz                                                                                                    |                |
| Znaleziono: 2 Wyczyść wyniki ×                                                                                                    | Pokaż filtry 🗸 |
|                                                                                                    |                |
|                                                                                                    |                |
| Urzędy Podległe i Nadzorowane przez Ministrów                                                                                                    | <b>†</b>       |
| Urzędy Podległe i Nadzorowane przez Ministrów     / Kancelaria Prezesa Rady Ministrów / Urzędy Podległe i Nadzorowane przez Ministrów                                                                                                    | <b>t</b>       |
| Urzędy Podległe i Nadzorowane przez Ministrów     / Kancelaria Prezesa Rady Ministrów / Urzędy Podległe i Nadzorowane przez Ministrów     Urzędy podległe lub nadzorowane przez Prezesa Rady Ministrów     / Ministerstwo Zdrowia / Urzędy podległe lub nadzorowane przez Prezesa Rady Ministrów            |                |
| Urzędy Podległe i Nadzorowane przez Ministrów     / Kancelaria Prezesa Rady Ministrów / Urzędy Podległe i Nadzorowane przez Ministrów     Urzędy podległe lub nadzorowane przez Prezesa Rady Ministrów     / Ministerstwo Zdrowia / Urzędy podległe lub nadzorowane przez Prezesa Rady Ministrów     WSTECZ | DALEJ          |

Możesz wybrać:

- obszar działalności,
- województwo,
- powiat,
- gminę.

Następnie kliknij przycisk "Szukaj" – lista podmiotów zostanie zawężona.

< Powrót

# Przenoszenie istniejącego podmiotu do nowego systemu

③ \* Pola obowiązkowe

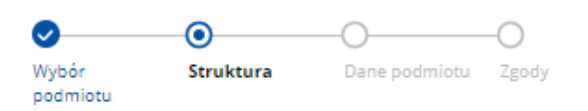

### Miejsce podmiotu w strukturze BIP

Wybierz jedną z poniższych opcji\*:

- Znajdź jednostkę nadrzędną, której bezpośrednio podlega Twój podmiot
- Określ miejsce swojego podmiotu w strukturze BIP
- Opisz działalność podmiotu i prześlij te informacje do nas

Znajdź jednostkę nadrzędną dla Twojego podmiotu

| Q urz                                                                                                    |                                                           |
|----------------------------------------------------------------------------------------------------|-----------------------------------------------------------|
| Obszar działalności                                                                                      | Województwo                                               |
| Wybierz obszar działalności 🗸 🗸                                                                          | Wybierz województwo 🗸                                     |
| Powiat                                                                                                   | Gmina                                                     |
| Wybierz powiat 🗸 🗸 🗸                                                                                     | Wybierz gminę 🗸 🗸 🗸                                       |
| Znaleziono: 2 Wyczyść wyniki ×                                                                           | Ukryj filtry ^                                            |
| Urzędy Podległe i Nadzorowane przez Ministrów     / Kancelaria Prezesa Rady Ministrów / Urzędy Podległe  | i Nadzorowane przez Ministrów                             |
| Urzędy podległe lub nadzorowane przez Prezesa Ra<br>/ Ministerstwo Zdrowia / Urzędy podległe lub nadzoro | <b>ady Ministrów</b><br>wane przez Prezesa Rady Ministrów |
|                                                                                                    | WSTECZ DALEJ                                              |

**Opcja B: "Określ miejsce swojego podmiotu w strukturze BIP."** Gdy wybierzesz tę opcję, pojawi się pole "Wybierz miejsce w strukturze BIP – poziom 0". Znajdź jednostkę nadrzędną na liście i ją zaznacz. Teraz możesz przejść do wyboru kolejnego poziomu lub dodać swój podmiot w tym miejscu – kliknij "Dodaj podmiot w tym miejscu".

< Powrót

# Przenoszenie istniejącego podmiotu do nowego systemu

i) \* Pola obowiązkowe

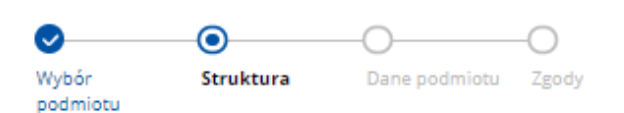

### Miejsce podmiotu w strukturze BIP

Wybierz jedną z poniższych opcji\*:

| Dodaj podmiot w tym miejscu                                               | WSTECZ          | DALEJ |
|---------------------------------------------------------------------------|-----------------|-------|
| Wybierz                                                                   |                 | ~     |
| Wybierz miejsce w strukturze BIP - poziom 1                               |                 |       |
| Instytut Pamięci Narodowej                                                |                 | ×     |
| Wybierz miejsce w strukturze BIP - poziom 0                               |                 |       |
| Opisz działalność podmiotu i prześlij te informacje do na                 | as              |       |
| <ul> <li>Określ miejsce swojego podmiotu w strukturze BIP</li> </ul>      |                 |       |
| <ul> <li>Znajdź jednostkę nadrzędną, której bezpośrednio podle</li> </ul> | ga Twój podmiot |       |

**Opcja C: "Opisz działalność podmiotu i prześlij te informacje do nas."** Gdy wybierzesz tę opcję, pojawi się pole, w którym możesz opisać charakter działalności swojego podmiotu i jednostki nadrzędne lub podległe. Gdy klikniesz "Dalej", opis wraz wnioskiem trafi do publikatora, który umieści podmiot w odpowiednim w strukturze.

Po wybraniu właściwej opcji i wypełnieniu niezbędnych pól, kliknij "Dalej".

< Powrót

# Przenoszenie istniejącego podmiotu do nowego systemu

i \* Pola obowiązkowe

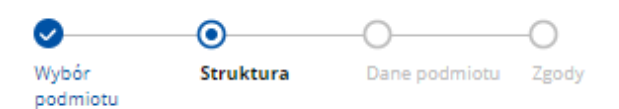

## Miejsce podmiotu w strukturze BIP

Wybierz jedną z poniższych opcji\*:

- Znajdź jednostkę nadrzędną, której bezpośrednio podlega Twój podmiot
- Określ miejsce swojego podmiotu w strukturze BIP
- Opisz działalność podmiotu i prześlij te informacje do nas

| opis         |      |
|--------------|------|
|              |      |
|              |      |
|              |      |
|              |      |
|              |      |
|              |      |
|              |      |
|              | _//  |
| 47           | 1024 |
| WSTECZ DALEL |      |

#### Krok 3: Uzupełnij dane podmiotu

Na ich podstawie stworzona zostanie karta kontaktowa.

a) Uzupełnij dane kontaktowe podmiotu:

- nazwa,
- województwo,
- powiat,
- gmina,
- miejscowość,
- ulica,
- numer budynku/lokalu,
- kod pocztowy,

- ٠ poczta,
- ٠ telefon,
- faks, •
- e-mail,
- adres strony www BIP,
- NIP (jeśli podmiot nie posiada NIP, zaznacz odpowiednie pole),
- numer REGON (jeśli podmiot nie posiada numeru REGON, zaznacz odpowiednie pole), •
- logotyp jeśli Twój podmiot ma swoje logo, załącz odpowiedni plik w formacie .jpg, .png, • .svg.

### Przenoszenie istniejącego podmiotu do nowego systemu

③ \* Pola obowiązkowe

| <ul> <li>✓</li> </ul>       | •                   | 0                        |                                            |                        |
|-----------------------------|---------------------|--------------------------|--------------------------------------------|------------------------|
| Wybór Struktura<br>podmiotu | Dane podmiotu       | Zgody                    |                                            |                        |
| Dane podmiotu               |                     |                          |                                            |                        |
| Nazwa podmiotu*             |                     |                          |                                            |                        |
| Śląski Urząd Wojewódzk      | i w Katowicach      |                          |                                            |                        |
| Województwo*                |                     |                          | Powiat*                                    |                        |
| Wybierz województwo         |                     | ~                        | Wybierz powiat                             | ~                      |
| Pole jest wymagane          |                     |                          | Pole jest wymagane                         |                        |
| Gmina*                      |                     |                          | Miejscowość*                               |                        |
| Wybierz gminę               |                     | ~                        | Katowice                                   |                        |
| Pole jest wymagane          |                     |                          |                                            |                        |
| Ulica                       |                     |                          |                                            | Nr budynku/lokalu*     |
| Wpisz ulicę                 |                     |                          |                                            | Wpisz nr budynku/lokal |
| Kod pocztowy*               | Poczta*             |                          |                                            |                        |
| Wpisz kod pocztowy          | Wpisz pocztę        |                          |                                            |                        |
| Telefon*                    |                     |                          | Faks                                       |                        |
| Wpisz nr tefonu             |                     |                          | Wpisz nr faksu                             |                        |
| E-mail*                     |                     |                          | Adres strony www BIP*                      |                        |
| Wpisz adres e-mail          |                     |                          | Wpisz adres strony www                     | BIP                    |
| NIP*                        |                     |                          | REGON*                                     |                        |
| Wpisz nr NIP                |                     |                          | Wpisz nr REGON                             |                        |
| Podmiot nie posiada         | NIP                 |                          | Podmiot nie posiada I                      | REGON                  |
| Dodaj logotyp               |                     |                          |                                            |                        |
|                             | D                   |                          |                                            |                        |
|                             | Przeciągnij i upusc | : pliki na t             | o pole albo załaduj z dysku                |                        |
|                             |                     | DODA                     | J PLIK                                     |                        |
|                             |                     |                          |                                            |                        |
|                             | Dopuszczaln<br>Mak  | ne formaty<br>symalny ro | plików: .jpg, .png, .svg<br>izmiar: 128 KB |                        |
|                             | Mak                 | symalna li               | czba plików: 1                             |                        |
| L                           |                     |                          |                                            |                        |

b) Wskaż obszar działalności podmiotu.

### Obszar działalności podmiotu

Określ obszar działalności reprezentowanego przez Ciebie podmiotu\*

| $\bigcirc$ | Obszar 1 | Obszar | 4 |
|------------|----------|--------|---|
|            |          |        |   |

Obszar 2 Obszar 5

Obszar 3 Obszar 6

#### c) Uzupełnij dane redaktora:

- imię i nazwisko redaktora (pojawią się automatycznie po zalogowaniu),
- telefon,
- faks,
- e-mail pojawi się automatycznie, nie możesz go zmienić, ponieważ jest on już przypisany do danego podmiotu.

#### Dane redaktora

| Imię<br>Jan                                                                                                   | Nazwisko Test           |
|----------------------------------------------------------------------------------------------------|-------------------------|
| Telefon* +48 000 000 000                                                                                      | Faks<br>+48 000 000 000 |
| E-mail* test@mc.gov.pl Możesz zmigrować podmiot na swoje konto, tylko jeśli masz dostep do tero adresu e-mail |                         |
|                                                                                                    | WSTECZ DALEJ            |

#### Krok 4: Podsumowanie

Sprawdź wprowadzone dane.

#### Krok 5: Zgody i oświadczenia

**Zgody i oświadczenia** – zaznacz odpowiednie zgody, dodaj niezbędne dokumenty, a także **upoważnienie lub oświadczenie** o prawie do reprezentowania podmiotu. Aby zakończyć tworzenie wniosku, kliknij w przycisk "Wyślij wniosek."

#### Zgoda podmiotu na zarządzanie kartą kontaktową BIP\*

Dodaj dokument potwierdzający zgodę podmiotu na zarządzanie przez Ciebie kartą kontaktową BIP. Dokument jest niezbędny do zakończenia procesu i będzie weryfikowany przez Publikatora.

Dodaj upoważnienie lub oświadczenie\*

| Przeciągnij i u                     | puść pliki na to pole albo załaduj z dysku<br>DODAJ PLIK                                            |                |
|-------------------------------------|----------------------------------------------------------------------------------------------------|----------------|
| Dopusz                              | zczalne formaty plików: .jpg, .png, .pdf<br>Maksymalny rozmiar: 5 MB<br>Maksymalna liczba plików: 5 |                |
| * Oświadczenie nowego podmiotu 1. 2 |                                                                                                    |                |
| * Oświadczenie nowego podmiotu 2. 3 |                                                                                                    |                |
|                                     | WSTECZ                                                                                              | WYŚLIJ WNIOSEK |

#### Krok 6: Zakończ składanie wniosku

**Zakończ składanie wniosku** – pojawi się ekran z komunikatem o sukcesie lub niepowodzeniu i informacją, co należy zrobić dalej.

| Panel redaktora BIP |                                                                                                    |  |  |  |
|---------------------|----------------------------------------------------------------------------------------------------|--|--|--|
| Suko                | ces.                                                                                                    |  |  |  |
| $\odot$             | Wniosek został wygenerowany poprawnie.<br>Aby dokończyć proces, potwierdź swój adres e-mail, a następnie<br>podpisz wniosek. Masz na to 24 godziny. |  |  |  |
|                     | <b>Oczekiwanie na potwierdzenia adresu e-mail.</b><br>Kliknij w link w wiadomości, którą dostałeś na adres e-mail<br>redaktora.                     |  |  |  |

prośba o podpisanie wniosku. Po podpisaniu wniosek trafi do Publikatora głównego administratora BIP.

**POWRÓT DO PANELU REDAKTORA** 

### Krok 7: Weryfikacja mailowa

**Weryfikacja mailowa** – na adres mailowy wskazany we wniosku otrzymasz wiadomość z linkiem potwierdzającym złożenie wniosku. Kliknij w link, żeby zakończyć proces weryfikacji. Zostaniesz przekierowany do Panelu redaktora, w którym zobaczysz komunikat potwierdzający poprawną weryfikację.

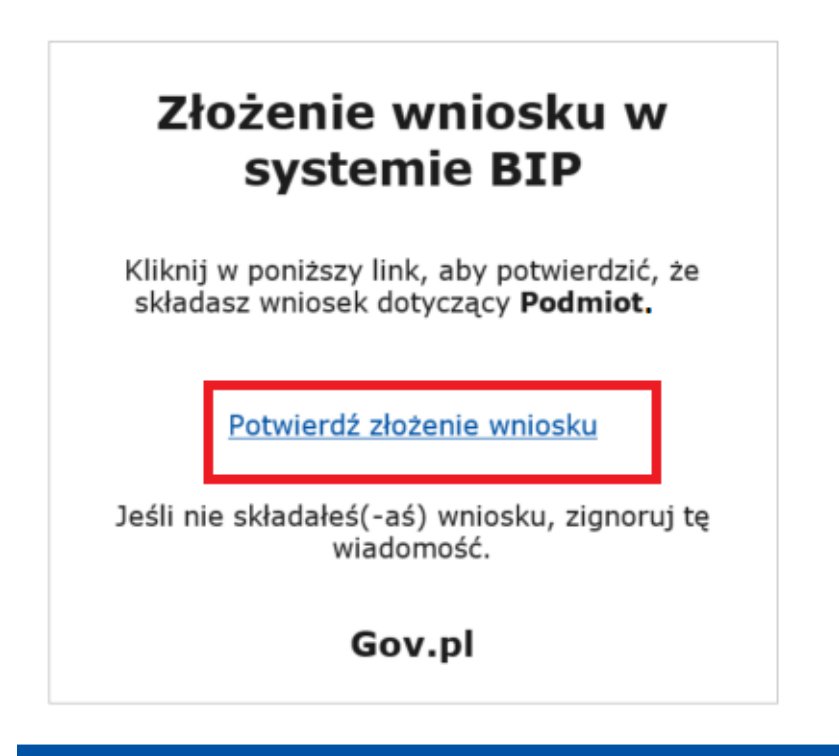

### Panel redaktora BIP

#### Potwierdzenie adresu e-mail

Twój adres e-mail został potwierdzony. Teraz możesz podpisać swój wniosek, który znajdziesz w panelu redaktora, w zakładce "Twoje wnioski".

POWRÓT DO PANELU REDAKTORA

#### Krok 8: Podpisanie wniosku

**Podpisanie wniosku** – po weryfikacji przejdź do zakładki "Twoje wnioski". Wybierz akcję "Podpisz" i przejdź do podglądu wniosku.

| Witaj, Jan                                                                                                    | Test           |                     |                                                                          |                                                                                |              |
|----------------------------------------------------------------------------------------------------|----------------|---------------------|--------------------------------------------------------------------------|--------------------------------------------------------------------------------|--------------|
| Wybierz, co chce                                                                                                    | sz zrobić      |                     |                                                                          |                                                                                |              |
|                                                                                                    |                |                     | L.                                                                       | Ì                                                                              |              |
| Zmiana redaktora                                                                                                    |                | Nowy podmiot        | Prz                                                                      | enoszenie podmiotu                                                             |              |
| Formularz zmiany redaktora karty kontaktowej BIP. Formularz rejestracji nowej<br>Wybierz ten formularz, aby dodać istniejącą już kartę ten formularz, jeśli repreze<br>kontaktową do swojego konta i móc ją edytować. podmiot nie posiada jeszcz |                |                     | kontaktowej. Wybierz Forn<br>any przez Ciebie kont<br>y kontaktowej BIP. | nularz przeniesienia istniejącej już ka<br>aktowej do nowszej wersji systemu i | erty<br>BIP. |
| ZMIEŃ REDAKTORA                                                                                                    |                | ZAREJESTRUJ PODMIOT |                                                                          | PRZENIEŚ PODMIOT                                                               |              |
| Wprowadź zmiar                                                                                                    | ny dla Twojego | podmiotu BIP        |                                                                          |                                                                                |              |
|                                                                                                    | TWOJE PODMIOTY | ſ                   | т                                                                        | WOJE WNIOSKI                                                                   |              |
| Znajdź wniosek                                                                                                    |                | _                   |                                                                          |                                                                                |              |
| Q Wpisz nazwę podm                                                                                                    | iotu           |                     |                                                                          |                                                                                |              |
| Liczba elementów: 11                                                                                                    |                |                     |                                                                          |                                                                                |              |
| Status wniosku                                                                                                    | Nazwa podmiotu | Nr wniosku          | Typ wniosku                                                              | Złożenie wniosku $\downarrow$                                                  | Akcja        |
| Oczekuje na<br>podpisanie                                                                                                    | Podmiot 14     | 10003/2020          | Przeniesienie                                                            | 19-11-2020                                                                     | Podpisz      |
| <ul> <li>Zaakceptowany</li> </ul>                                                                                                    | Podmiot 76     | 10001/2020          | Przeniesienie                                                            | 26-11-2020                                                                     | Podgląd      |
| 🔿 W realizacji                                                                                                    | Podmiot 12     | 10002/2020          | Przeniesienie                                                            | 20-11-2020                                                                     | Podgląd      |

W podglądzie wniosku znajduje się przycisk "Przejdź do podpisu elektronicznego". Kliknij w niego, aby przejść do okna podpisywania wniosku Podpisem Zaufanym.

| Dane redaktora                                    |                           |                                 |  |
|---------------------------------------------------|---------------------------|---------------------------------|--|
| Imię                                              | Nazwisko                  | E-mail                          |  |
| testmc                                            | testmc                    | test@mc.gov.ol                  |  |
| Telefon                                           | Faks                      |                                 |  |
| +48 888 777 666                                   |                           |                                 |  |
| Zgoda podmiotu na zarządzau<br>red.png (95.09 KB) | nie kartą kontaktową BIP* |                                 |  |
| * Oświadczenie nowego po                          | odmiotu 1. 2              |                                 |  |
| * Oświadczenie nowego po                          | odmiotu 2. 3              |                                 |  |
| WSTECZ                                            | PRZ                       | EIDŹ DO PODPISU ELEKTRONICZNEGO |  |

Po podpisaniu wniosku otrzymasz komunikat z informacją, czy wniosek został podpisany poprawnie.

| anel redaktora BIP                                                                                                    |  |
|----------------------------------------------------------------------------------------------------|--|
| Wniosek podpisany                                                                                                    |  |
| Podpisano poprawnie.<br>Twój wniosek został wysłany do publikatora                                                        |  |
| lak tylko wniosek zostanie rozpatrzony przez publikatora, informacja na ten<br>temat pojawi się w Twoim panelu redaktora. |  |
| POWRÓT DO PANELU REDAKTORA                                                                                                |  |

#### Krok 9: Decyzja publikatora

Decyzja publikatora:

 Akceptacja (status "Zaakceptowany") – karta kontaktowa zostanie utworzona automatycznie i będzie widoczna w zakładce Twoje podmioty.

Panel redaktora BIP

< Powrót

# Przenoszenie istniejącego podmiotu do nowego systemu

| ⊘ Wniosek zaakceptowany. |  |
|--------------------------|--|
| Numer wniosku            |  |
| 100164/2020              |  |

 Odmowa (status "Odrzucony") – w podglądzie znajdziesz uzasadnienie decyzji publikatora. Możesz złożyć nowy wniosek.

Panel redaktora BIP

< Powrót

Przenoszenie istniejącego podmiotu do nowego systemu

Wniosek odrzucony. Uzasadnienie

Numer wniosku

 Poprawa (status "Do poprawy") – należy poprawić błędy i wysłać wniosek ponownie. W podglądzie znajdziesz informację o tym, co trzeba poprawić. Aby wrócić do tego kroku formularza, który zawiera błędy, kliknij "Wstecz" lub kliknij w nazwę kroku w nawigacji.

Panel redaktora BIP

< Powrót

### Przenoszenie istniejącego podmiotu do nowego systemu

| Mni<br>Dan | <b>osek wymaga popr</b><br>e do poprawy | awy.                |  |  |  |
|------------|-----------------------------------------|---------------------|--|--|--|
| Struktura  | Oane podmiotu                           | - <b>O</b><br>Zgody |  |  |  |
| Podsum     | nowanie i zgo                           | ody                 |  |  |  |
| Numer      | wniosku                                 |                     |  |  |  |

100170/2020

# 3. Twoje podmioty

**Twoje podmioty** – wyszukiwarka oraz spis aktywnych kart kontaktowych podmiotów, których redaktorem jesteś, a także kart, które zostały zarchiwizowane. Każda pozycja zawiera:

- Status karty
  - o Karta aktywna (kliknij w status karty, aby otworzyć kartę kontaktową podmiotu),
  - Karta zarchiwizowana;
- Nazwę podmiotu, dla którego została utworzona karta (kliknięcie w nazwę podmiotu otwiera jego witrynę);
- Datę ostatniej aktywności w danej karcie;
- Akcje, które można wykonać, w zależności od statusu karty
  - Karta aktywna:
    - Edytuj formularz edycji danych karty kontaktowej podmiotu,
    - Archiwizuj formularz przeniesienia karty kontaktowej podmiotu do archiwum;
  - Karta zarchiwizowana:
    - Podgląd dane karty kontaktowej w momencie przeniesienia do archiwum.

Panel redaktora BIP

### Witaj, Jan Test

#### Wybierz, co chcesz zrobić

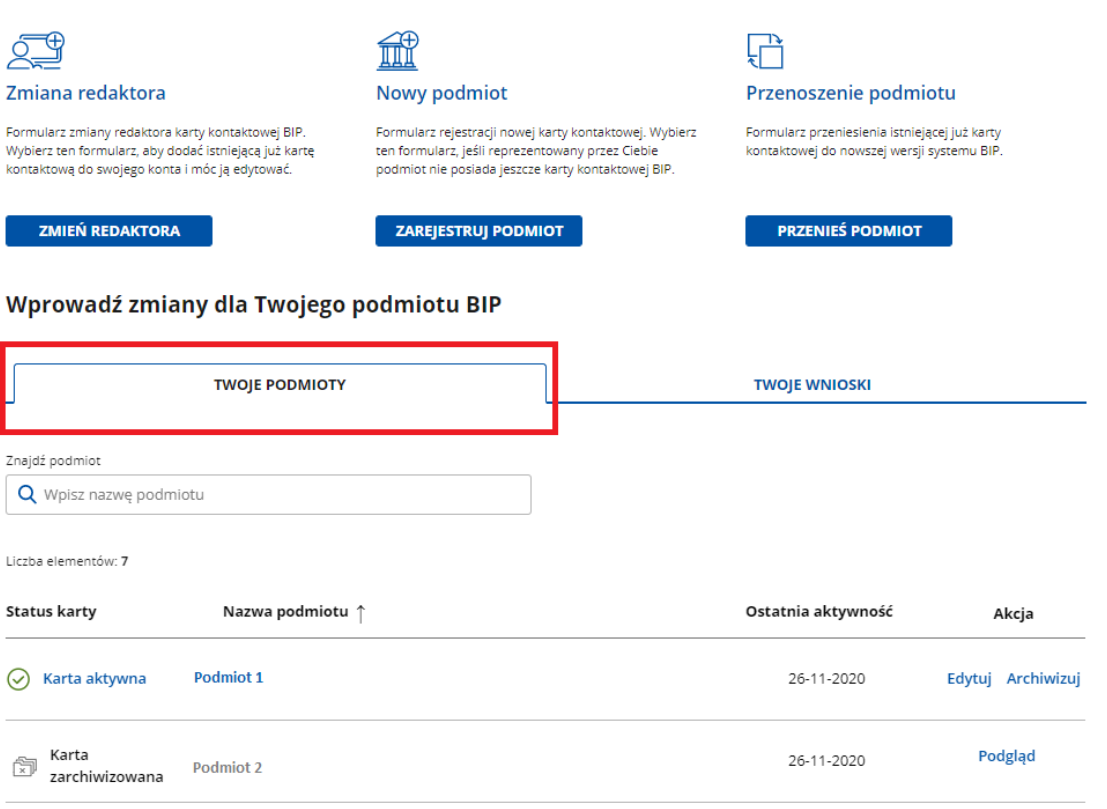

# 4. Twoje wnioski

Twoje wnioski – wyszukiwarka oraz lista złożonych przez Ciebie wniosków:

- Status wniosku
  - **Oczekuje na potwierdzenie** wniosek został wygenerowany i oczekuje na potwierdzenie. Mail weryfikacyjny wysyłany jest na Twój adres e-mail.
  - **Oczekuje na podpisanie** wniosek został potwierdzony i możesz go podpisać.
  - W realizacji wniosek trafił do publikatora i jest weryfikowany.
  - **Do poprawy** publikator zweryfikował wniosek i przekazał, co należy poprawić.
  - **Odrzucony** publikator zweryfikował wniosek i podał przyczynę.
  - Zaakceptowany publikator zweryfikował wniosek i zlecił publikację karty kontaktowej.
  - Wygasł minął czas, w którym należało przekazać wniosek publikatorowi, i trzeba go złożyć ponownie;
- Nazwa podmiotu, dla którego został złożony wniosek;
- Numer wniosku nadany przez system
- Typ wniosku:
  - Nowy podmiot jeżeli do tej pory podmiot nie posiadał karty kontaktowej i chcesz ją założyć.
  - Zmiana redaktora jeżeli karta kontaktowa podmiotu już istnieje i chcesz zostać jej redaktorem (poprzedni redaktor traci wtedy uprawnienia do karty kontaktowej).
  - **Przeniesienie istniejącego podmiotu** jeżeli karta kontaktowa podmiotu była założona w poprzedniej witrynie BIP i chcesz ją przenieść do nowego serwisu.
- Data złożenia wniosku w systemie;
- Akcje, które można wykonać, w zależności od statusu karty.

| Witaj, Jan                                                                                                    | Test                                |                                                                                                    |                                                                    |                                                                                             |         |  |
|----------------------------------------------------------------------------------------------------|-------------------------------------|----------------------------------------------------------------------------------------------------|--------------------------------------------------------------------|---------------------------------------------------------------------------------------------|---------|--|
| Nybierz, co cho                                                                                                    | cesz zrobić                         |                                                                                                    |                                                                    |                                                                                             |         |  |
|                                                                                                    |                                     |                                                                                                    | R. Tak                                                             | Przenoszenie podmiotu                                                                       |         |  |
| ormularz zmiany redaktora karty kontaktowej BIP.<br>Vybierz ten formularz, aby dodać istniejącą już kartę<br>iontaktową do swojego konta i móc ją edytować. |                                     | Formularz rejestracji nowej karty kon<br>ten formularz, jeśli reprezentowany p<br>podmiot nie poslada jeszcze karty kon | taktowej. Wybierz Formuli<br>rzez Ciebie kontakt<br>ntaktowej BIP. | Formularz przeniesienia istniejącej już karty<br>kontaktowej do nowszej wersji systemu BIP. |         |  |
| ZMIEŃ REDAKTOR                                                                                                    | A                                   | ZAREJESTRUJ PODMIOT                                                                                                    | P                                                                  | RZENIEŚ PODMIOT                                                                             |         |  |
| Nprowadź zmi                                                                                                    | any dla Twojego ı<br>TWOJE PODMIOTY | oodmiotu BIP                                                                                                    | TW                                                                 | DJE WNIOSKI                                                                                 |         |  |
| Znajdź wniosek                                                                                                    | Imiotu                              |                                                                                                    |                                                                    |                                                                                             |         |  |
| Liczba elementów: 11                                                                                                    |                                     |                                                                                                    |                                                                    |                                                                                             |         |  |
| Status wniosku                                                                                                    | Nazwa podmiotu                      | Nr wniosku                                                                                                    | Typ wniosku                                                        | Złożenie wniosku $\downarrow$                                                               | Akcja   |  |
| Zaakceptowany                                                                                                    | Podmiot 76                          | 10001/2020                                                                                                    | Przeniesienie                                                      | 26-11-2020                                                                                  | Podgląd |  |
| 🔿 W realizacji                                                                                                    | Podmiot 12                          | 10002/2020                                                                                                    | Przeniesienie                                                      | 20-11-2020                                                                                  | Podgląd |  |
| Oczekuje na<br>podpisanie                                                                                                    | Podmiot 14                          | 10003/2020                                                                                                    | Przeniesienie                                                      | 19-11-2020                                                                                  | Podpisz |  |
| Mygasł                                                                                                    | Podmiot 7                           | 10004/2020                                                                                                    | Nowy podmiot                                                       | 19-11-2020                                                                                  | Podgląd |  |
| Odrzucony                                                                                                    | Podmiot 5                           | 10005/2020                                                                                                    | Nowy podmiot                                                       | 27-11-2020                                                                                  | Podgląd |  |
| Oczekuje na potwierdzenie                                                                                                    | Podmiot 9                           | 10006/2020                                                                                                    | Zmiana redaktora                                                   | 10-11-2020                                                                                  | Podgląd |  |
| \Lambda Do poprawy                                                                                                    | Podmiot 6                           | 10007/2020                                                                                                    | Nowy podmiot                                                       | 27-11-2020                                                                                  | Popraw  |  |

Akcje w sekcji Twoje wnioski dostępne dla redaktora:

- Gdy wniosek ma status "Oczekuje na potwierdzenie":
  - Podgląd możesz podejrzeć wniosek i w razie potrzeby ponowić wysyłkę emaila.
- Gdy wniosek ma status "Oczekuje na podpisanie":
  - **Podpisz** możesz podpisać wniosek za pomocą podpisu elektronicznego.
- Gdy wniosek ma status "W realizacji":
  - **Podgląd** możesz podejrzeć wniosek i w razie potrzeby ponowić wysyłkę emaila.

- Gdy wniosek ma status "Do poprawy":
  - **Popraw** możesz przeczytać komentarz publikatora o błędach, poprawić je i podpisać wniosek ponownie, a co za tym idzie, przekazać do publikatora.
- Gdy wniosek ma status "Odrzucony":
  - **Podgląd** możesz podejrzeć wniosek zaakceptowany przez publikatora.
- Gdy wniosek ma status "Zaakceptowany":
  - **Podgląd** możesz podejrzeć wniosek zaakceptowany przez publikatora.
- Gdy wniosek ma status "Wygasł":
  - Podgląd możesz podejrzeć wniosek, bez możliwości edycji.